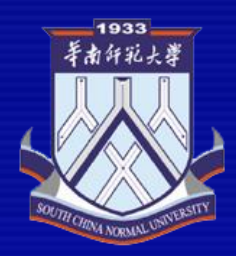

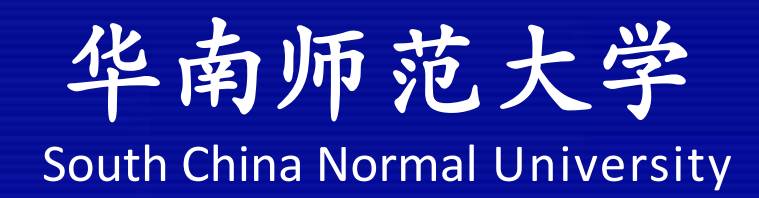

# LabVIEW 虚拟仪器程序设计

### 设计性物理实验课程 第三讲 LabVIEW 仪器控制

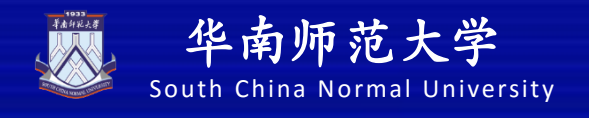

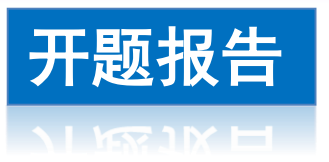

- 以小组为单位交一份开题报告
- 每小组派代表上台汇报一下本组的开题报告(限时五分钟)
- 开题报告的参考选题如下:
  - (1) 远程控制空调
  - (2) 远程控制单摆
  - (3)远程控制RLC实验
  - (4) 远程控制电学平台

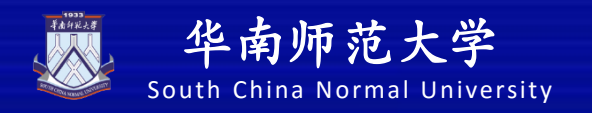

### 远程控制红绿灯

提示:要实现远程控制红灯、绿灯和黄灯,则应该把这三盏 灯置于服务器端,当客户端与服务器连接后向其发送控制某 盏灯的命令时,相应的灯就相应亮或灭。首先我们可以设定 相关的命令字如下。

| 灯 | 状态 |   |  |  |  |  |  |  |  |
|---|----|---|--|--|--|--|--|--|--|
|   | 关  | 开 |  |  |  |  |  |  |  |
| 红 | 1  | 2 |  |  |  |  |  |  |  |
| 黄 | 3  | 4 |  |  |  |  |  |  |  |
| 绿 | 5  | 6 |  |  |  |  |  |  |  |

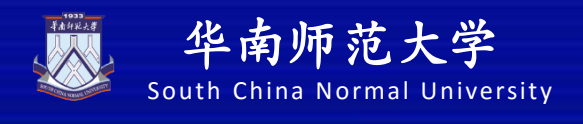

### 第三讲 LabVIEW仪器控制

- 1. 仪器控制的基本概念
- 2. 串口通信
- 3. LabVIEW与仪器通信的通行证—— VISA
- 4. LabVIEW进行仪器控制

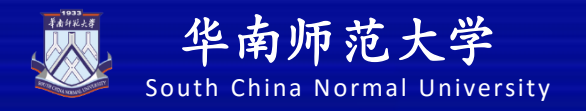

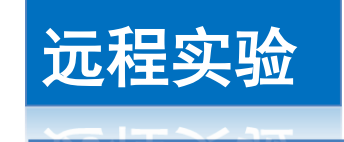

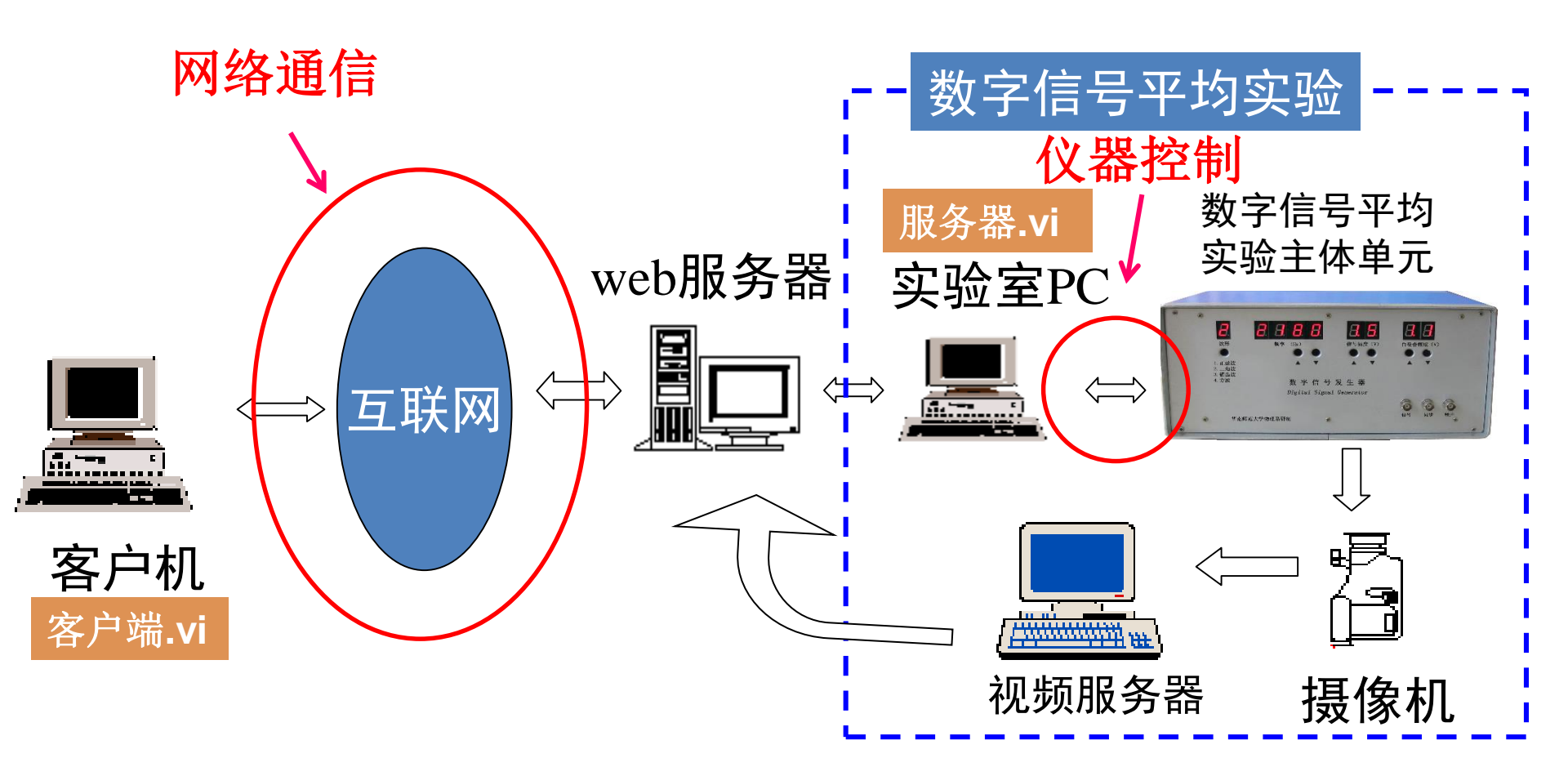

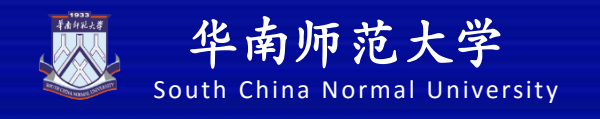

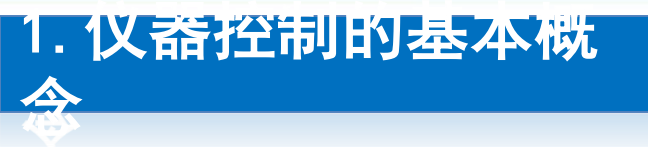

仪器控制就是控制方通过某种形式的<mark>总线</mark>并按照一定的 协议与各种仪器进行通信和控制。

简单地说就是控制方输出指令信息,仪器接收信息,识 别处理并输出控制结果。中间的过程可以经过不同的线路和 数据转化。

要实现控制,需要有两方的控制载体,本实验选用一方为计算机(有CPU,中央处理器),另一方为单片机(MCU, 微控制器)。

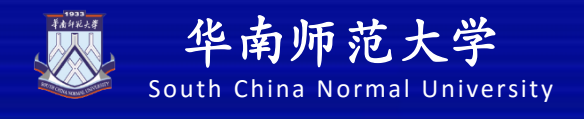

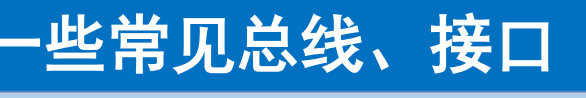

#### <mark>总线(Bus)</mark>是指计算机组件间规范化的交换数据(data)的方式

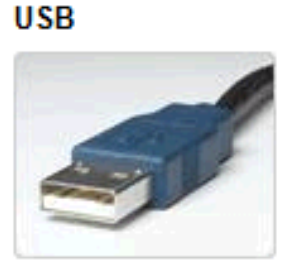

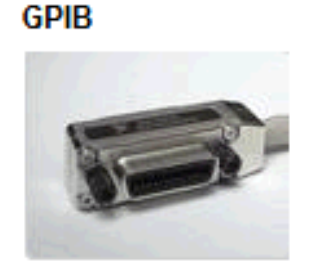

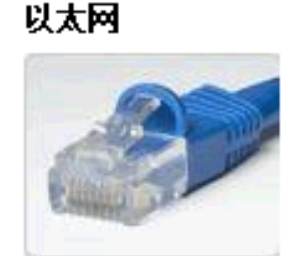

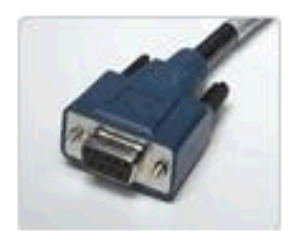

串行总线

| 总线                  | 带宽 <mark>(</mark> MB/s)    | 延迟 (µs)                          | 距离 (m) <mark>(</mark> 不<br>使用延长) | 设置与安<br>装 | 连接器坚固性 |
|---------------------|----------------------------|----------------------------------|----------------------------------|-----------|--------|
| <u>GPIB</u>         | 1.8 (488.1)<br>8 (HS488)   | 30                               | 20                               | 良好        | 最佳     |
| <u>USB</u>          | 60 (高速)                    | 1,000 (USB)<br>125 (高速)          | 5                                | 最佳        | 良好     |
| <u>以太网</u> /<br>LAN | 12.5 (快速)<br>125 (Gigabit) | 1,000 (快速)<br>1,000<br>(Gigabit) | 100                              | 良好        | 良好     |

串行总线协议简单、使用的数据线少,在远距离通信中可以节约通信成本,但其传输速率低。

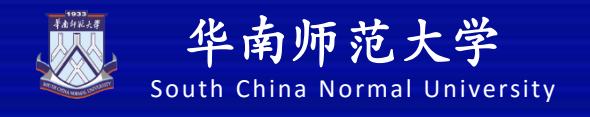

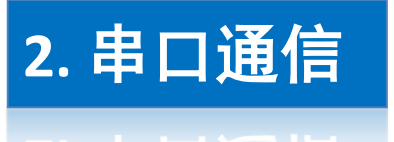

### **串口**(串行通信接口,又叫COM口)是计算机使用得最为广泛的接口,也是历史最为悠久的通信接口。常用的串口标准配置有 RS-232、 RS-422和RS-485。

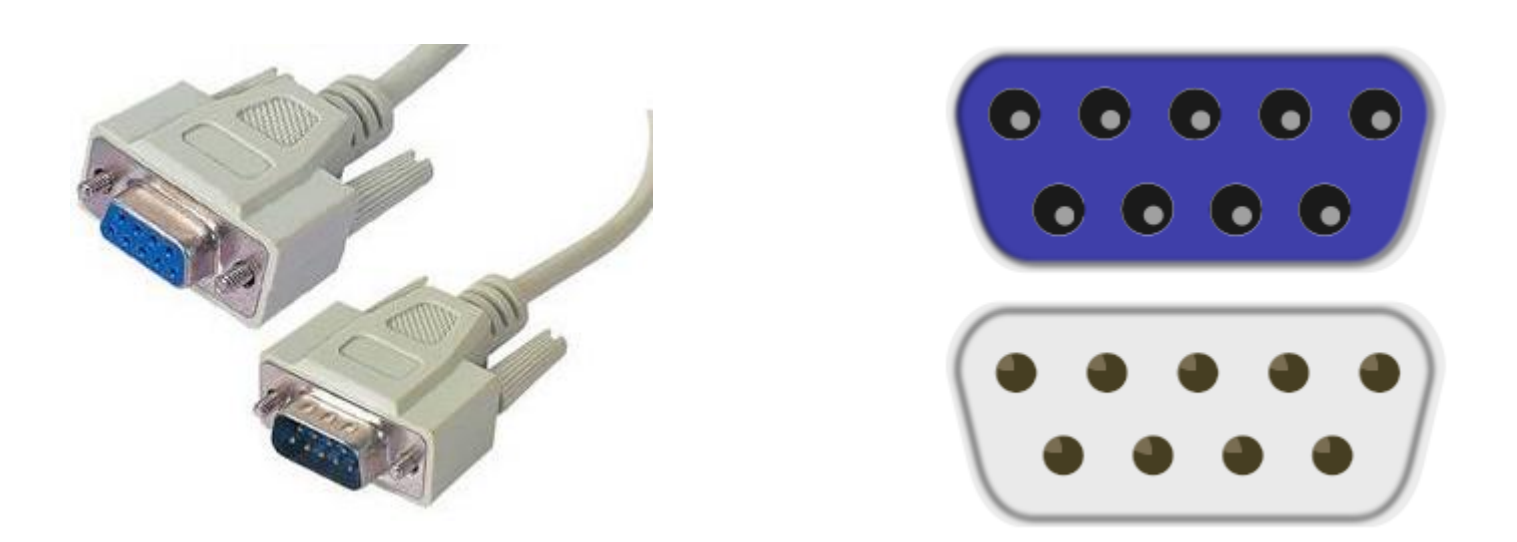

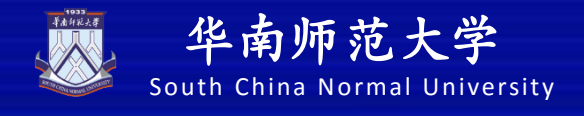

### 2. 串口通信

#### 串口的连接方式 $\triangleright$

| 日太             | ታ ትፋ           | <u> А</u> Аг |      |    |         |         |       |           |                           |         |               | AS  | SCI | [ 字符代             | 码表      | -    | 13      |      |      |      |         |       |             |     |         |           |               | エ□+☆ィレ⊱               |
|----------------|----------------|--------------|------|----|---------|---------|-------|-----------|---------------------------|---------|---------------|-----|-----|-------------------|---------|------|---------|------|------|------|---------|-------|-------------|-----|---------|-----------|---------------|-----------------------|
| 取间             | 可甲             | НЛГ          | 1    | 四位 |         |         |       |           | ASCII非构                   | 印控制     | 制字符           |     |     |                   |         |      |         |      |      | ASCI | 1 打日    | 叩字符   |             |     |         |           |               | 和按收。                  |
|                |                |              | 1    | (  |         |         | 00    | 00        |                           |         |               | 0   | 001 |                   | 00      | 10   | 00      | 11   | 01   | 00   | 01      | 01    | 01          | 10  | 1       | 0111      | 6             |                       |
| <b>&gt;</b> 5  | ᆂᇚ             | 伯            | 低四   | 位  | 1.36.00 | 9.12    | Late1 | 0<br>4850 | 安然的联                      | 1.06.50 | 学馆            |     | 1   | 宝妆解释              | L M the | \$22 | 1.36.54 | 9.12 | 4    | 527  | 1.26.04 | 9.14  | 6<br>1.24 m | ÷22 | 1.36 da | 7         | at al         |                       |
|                | H              | ЧЛ           | 0000 | 0  | 0       | BLANK   | ^@    | NUL.      | <del>- 10,8114</del><br>약 | 16      | 1-10          | ^P  | DLE | 子(F)用(年<br>数据链路转意 | 32      | 3-19 | 48      | 10   | 64   | 0    | 80      | P     | 96          |     | 112     | 7-10<br>D | ctri          |                       |
| фг             | ¬ ≁-           | 2+++         | 0001 | 1  | 1       | MULL () | ^_A   | SOH       | 头标开始                      | 17      | -             | ^Q  | DC1 | 设备控制 1            | 33      | 1    | 49      | 1    | 65   | A    | 81      | 0     | 97          | а   | 113     | a         |               | 4月3几 罕 🧎              |
| 中L             | 山住             | 过'           | 0010 | 2  | 2       |         | ^в    | STX       | 正文开始                      | 18      | Ĵ             | ^R  | DC2 | 设备控制 2            | 34      |      | 50      | 2    | 66   | B    | 82      | R     | 98          | b   | 114     | r         |               | 的反直公                  |
| 治士             |                |              | 0011 | 3  | 3       | ¥       | ^c    | ETX       | 正文结束                      | 19      | !!            | ^s  | DC3 | 设备控制 3            | 35      | #    | 51      | 3    | 67   | С    | 83      | S     | 99          | с   | 115     | s         |               |                       |
| 沙八个            | 비미             | ,            | 0100 | 4  | 4       | ٠       | ^D    | EOT       | 传输结束                      | 20      | ¶             | ŶΤ  | DC4 | 设备控制 4            | 36      | \$   | 52      | 4    | 68   | D    | 84      | Т     | 100         | d   | 116     | t         |               |                       |
| (1)            |                | 小小           | 0101 | 5  | 5       | ÷       | ŶΕ    | ENQ       | 查询                        | 21      | \$            | ^U  | NAK | 反确认               | 37      | %    | 53      | 5    | 69   | Е    | 85      | U     | 101         | е   | 117     | u         |               |                       |
|                | ,母。            | やし           | 0110 | 6  | 6       | ۸       | ^F    | ACK       | 确认                        | 22      |               | ۰v  | SYN | 同步空闲              | 38      | &    | 54      | 6    | 70   | F    | 86      | ۷     | 102         | f   | 118     | v         |               |                       |
| (2)            | 、 米 <b>⊬</b> ・ |              | 0111 | 7  | 7       | ٠       | ^ G   | BEL       | 震铃                        | 23      | 1             | ^¥  | ETB | 传输块结束             | 39      |      | 55      | 7    | 71   | G    | 87      | w     | 103         | g   | 119     | w         |               | $(0^{2})$             |
|                | 刻              | 市口           | 1000 | 8  | 8       |         | ĥΗ    | BS        | 退格                        | 24      | 1             | ^X  | CAN | 取消                | 40      | (    | 56      | 8    | 72   | Н    | 88      | Х     | 104         | h   | 120     | х         |               | $\frac{1}{2}$ (0 255) |
| (2)            | 、              |              | 1001 | 9  | 9       | 0       | îΓ    | TAB       | 水平制表符                     | 25      | ↓             | ŶΥ  | EN  | 媒体结束              | 41      | )    | 57      | 9    | 73   | 1    | 89      | Y     | 105         | i   | 121     | У         |               | . 信止位                 |
| (3)            | / 一丁.          |              | 1010 | A  | 10      | 0       | ^J    | LF        | 换行/新行                     | 26      | $\rightarrow$ | ŶΖ  | SUB | <b>替换</b>         | 42      | *    | 58      | :    | 74   | J    | 90      | Ζ     | 106         | j   | 122     | z         |               | ╶║╤╨┸╏╨┇              |
| (1)            | 大              | (田士)         | 1011 | В  | 11      | o       | °κ    | AI        | 竖直制表符                     | 27      | ~             | 1 ^ | ESC | 转意                | 43      | +    | 59      | ;    | 75   | K    | 91      | ]     | 107         | k   | 123     | {         |               |                       |
| (4)            | ं ना           | <b> </b> 丙代  | 1100 | C  | 12      | Ŷ       | ^L    | FF        | 换页/新页                     | 28      | L             | 1^  | FS  | 文件分隔符             | 44      | ,    | 60      | <    | 76   | L    | 92      | 1     | 108         | 1   | 124     |           |               |                       |
| ( )            | 、达·            | +穴生          | 1101 | D  | 13      | ₽       | ^ M   | CR        | 回车                        | 29      | ↔             | ^]  | GS  | 組分隔符              | 45      | -    | 61      | =    | 77   | M    | 93      | ]     | 109         | m   | 125     | }         |               |                       |
| $(\mathbf{c})$ | り 流さ           | 打工市          | 1110 | E  | 14      |         | ^ N   | S0        | 移出                        | 30      | •             | ^6  | RS  | 记录分隔符             | 46      | •    | 62      | >    | 78   | N    | 94      | ^     | 110         | n   | 126     | ~         |               |                       |
|                |                |              | 1111 | F  | 15      | Ø       | ^0    | SI        | 移入                        | 31      | V             | ^-  | US  | 单元分隔符             | 47      | 1    | 63      | ?    | 79   | 0    | 95      | _     | 111         | 0   | 127     | Δ         | Back<br>space | E:                    |
|                |                |              |      |    |         |         |       |           |                           |         |               |     |     |                   |         | 注    | :表      | P的AS | CIIS | 将可   | 以用:     | ALT + | - "小街       | 社盘  | 的数      | 字键"       | 输入            |                       |

;

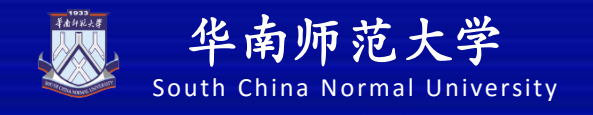

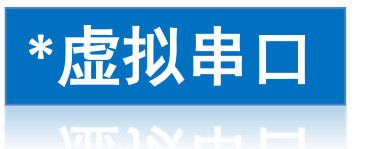

#### VSPD是Virtual Serial Port Driver的简写,本软件由著 名的软件公司Eltima制作。增加串口数量,vspd 一次虚拟2个 串口,一个读,一个发。

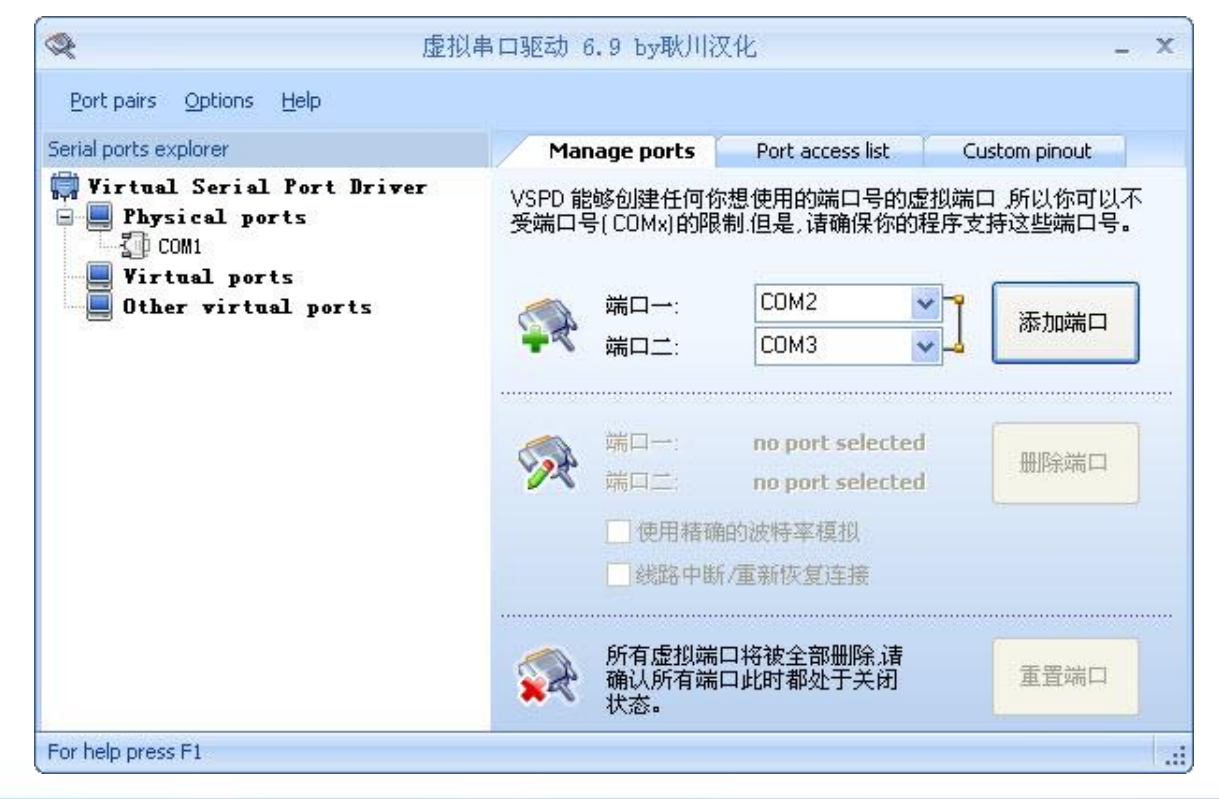

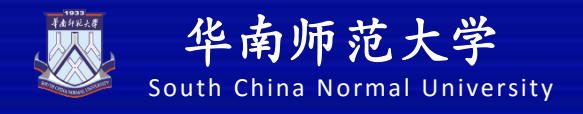

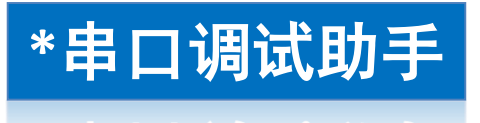

#### 串口调试助手相当于PC机,也就是上位机。使用助手 可以对已有的端口进行收发数据,看出结果。

| 第 串口调试小助手 1.3                                                                                                    |                  |                 |      |              |      |
|----------------------------------------------------------------------------------------------------|------------------|-----------------|------|--------------|------|
| 端 □ COM2 ▼<br>波特率 9600 ▼<br>校验位 None (无) ▼<br>数据位 8 ▼<br>停止位 1 ▼<br>● 打开串□<br>清空接收区 接收区<br>停止显示<br>▼ 自动清空<br>■ 十六进制显示<br>接收文件 None ▼ |                  |                 |      |              | *    |
| 保存数据 更改路径<br>C:\COMDATA\                                                                                                    |                  |                 |      |              | Ŧ    |
| 清空重填     发送区       日 自动发送     手动发送                                                                                                   |                  |                 |      |              | A    |
| 自动发送周期 1000<br>-阗 STATUS:COM Port Clo                                                                                                | 毫秒 选择发送文件<br>sed | 还没有选择文件<br>Rx:0 | Tx:0 | 发送文件<br>计数清零 | 0 退出 |

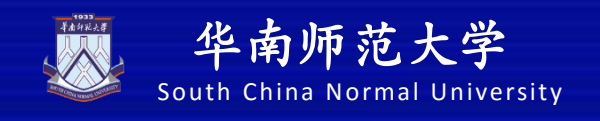

### 3. LabVIEW与仪器通信的通行证—— VISA

VISA是虚拟仪器软件结构体系的简称,是在LabVIEW工作平 台上控制各个种类仪器的单接口程序库。是组成VXI Plug & Play系统联盟的35家最大的仪器仪表公司所统一采用的标准。 采用VISA标准后,就可以不考虑时间及仪器I/O选择项,驱 动软件可以相互兼容,为开发者提供了极大的便利

VISA扮演了计算机 与仪器之间的中间层连接 角色,为计算机和仪器的 顺利通信提供了通道。

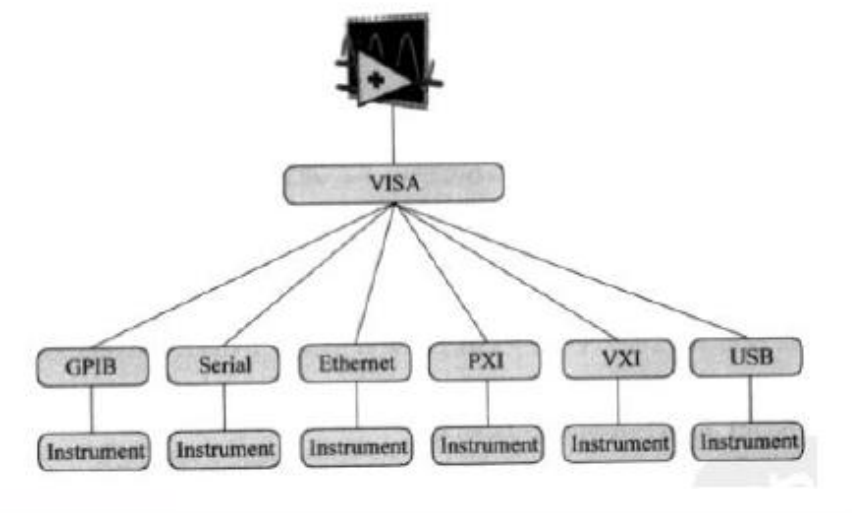

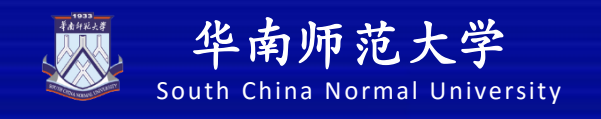

#### 3. LabVIEW与仪器通信的通行证—— VISA

注意: 使用VISA前需安装VISA驱动,即Measurement & Automation Explorer(MAX)

通过VISA用户能与大多数仪器总线连接,包括GPIB, USB,串口和以太网等。而无论底层是何种硬件接口,用户 只需要面对统一的编程接口—— VISA

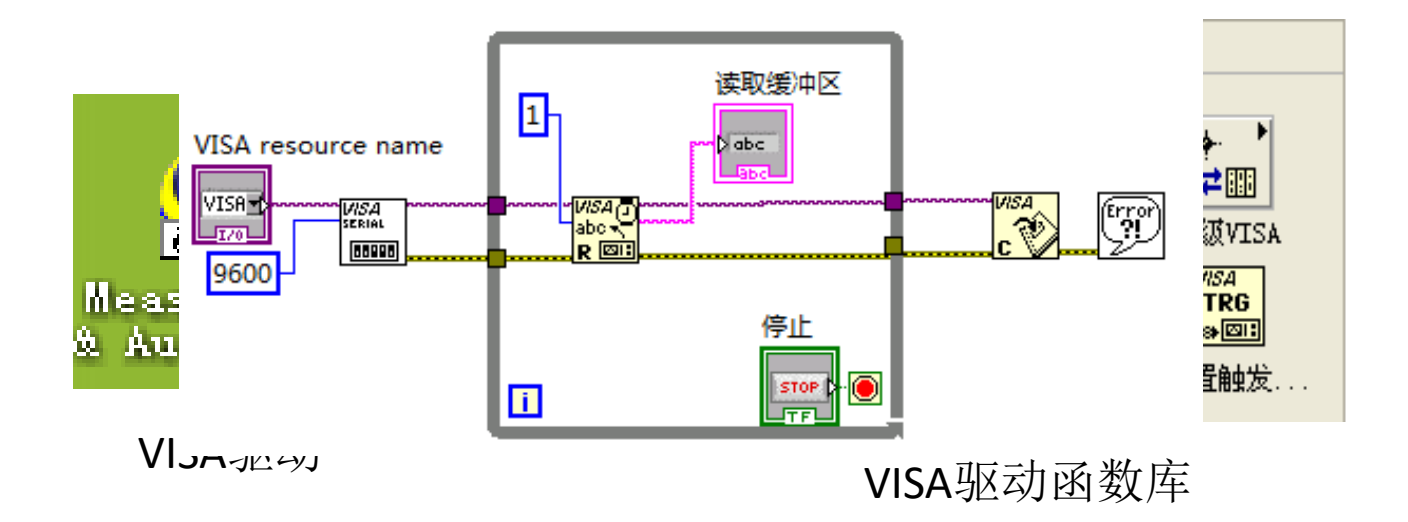

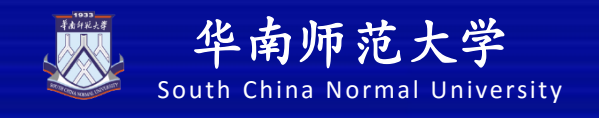

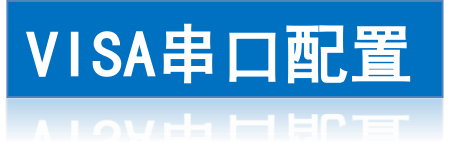

本函数作用:将VISA资源名称指定的串口按特定设置初始化。

➤VISA资源名称指定要打开的资源。
 ➤波特率是传输速率。默认值为9600。
 >数据比特是输入数据的位数。默认值为8。

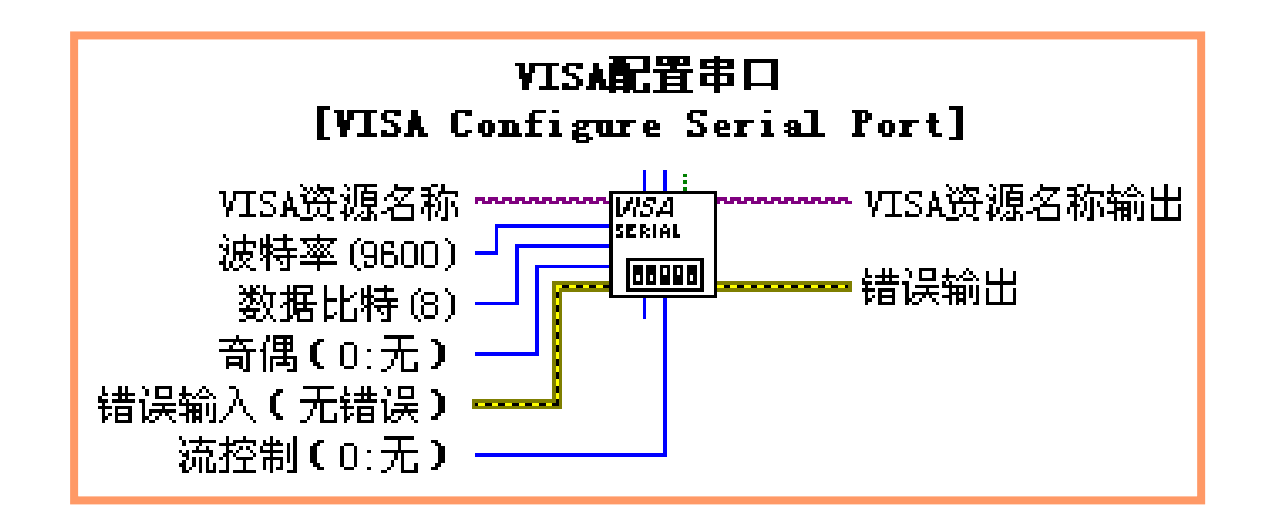

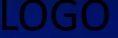

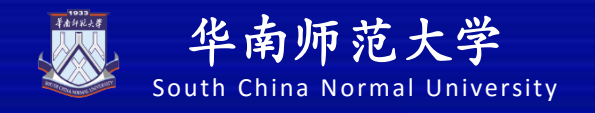

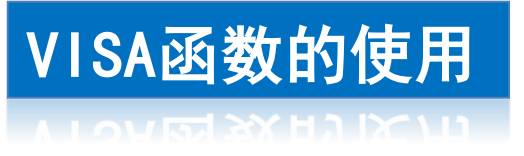

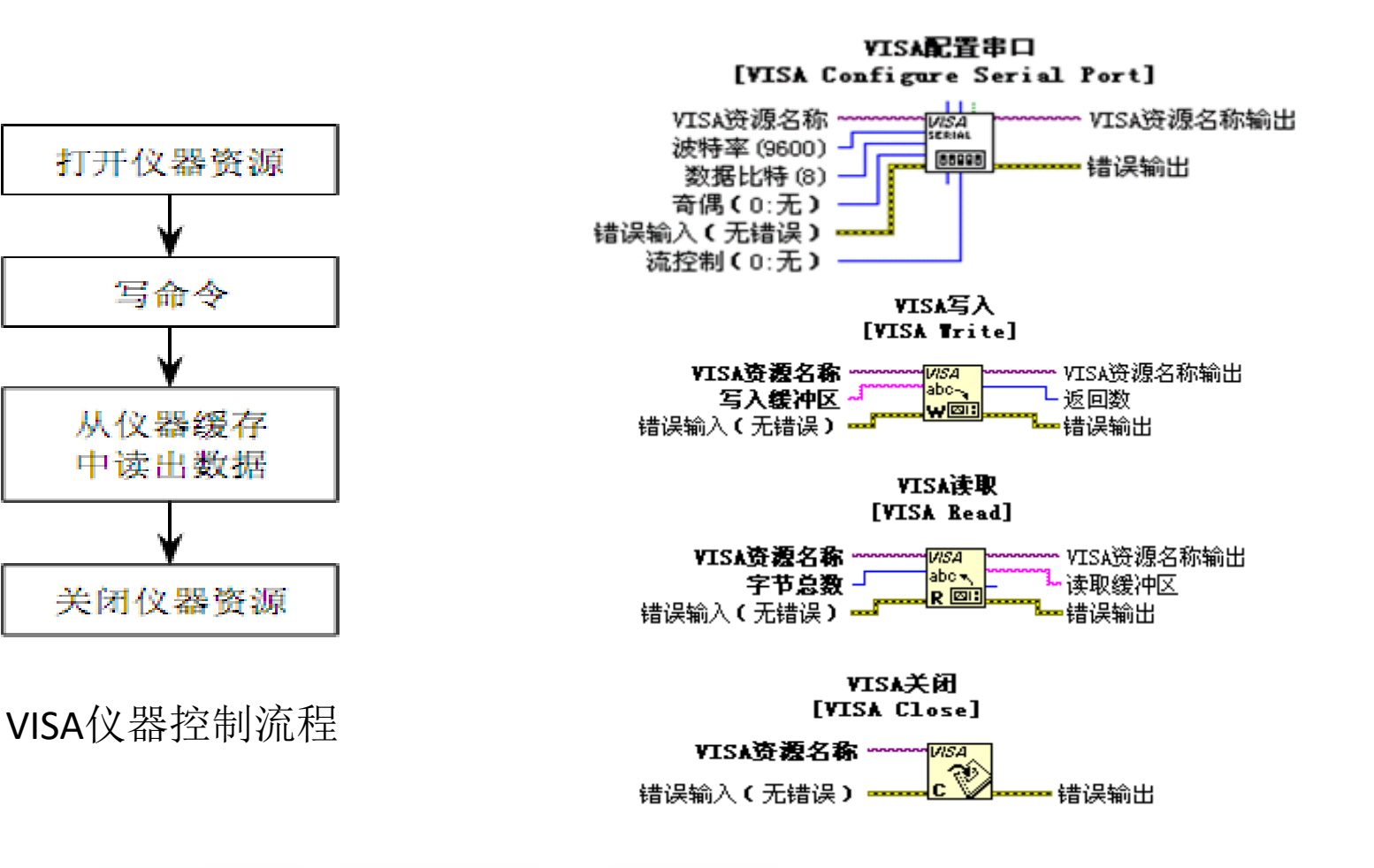

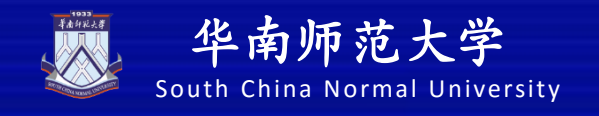

## 4. LabVIEW进行仪器控制

#### 【例1】串口读写实例——控制一盏灯的亮与灭

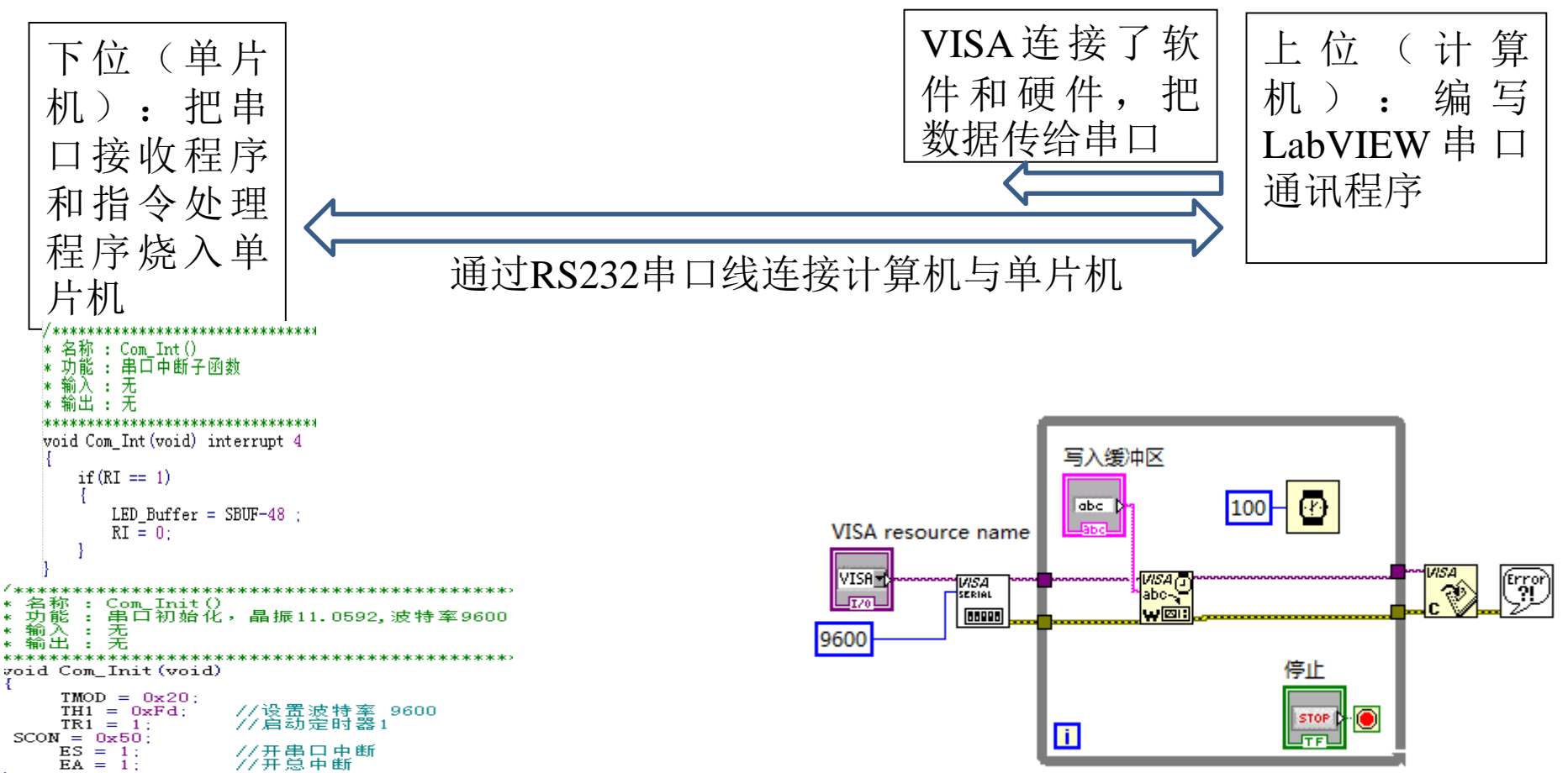

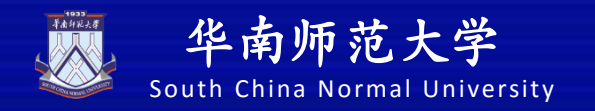

### 远程控制红绿灯

### 练习:结合上一节的TCP字符串通信,实现远程控制 红灯、绿灯和黄灯

| 灯 | 状态 |   |  |  |  |  |  |  |
|---|----|---|--|--|--|--|--|--|
|   | 开  | 关 |  |  |  |  |  |  |
| 红 | 1  | 2 |  |  |  |  |  |  |
| 黄 | 3  | 4 |  |  |  |  |  |  |
| 绿 | 5  | 6 |  |  |  |  |  |  |

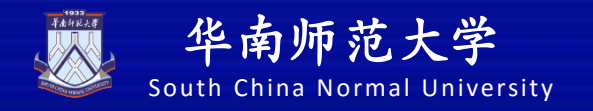

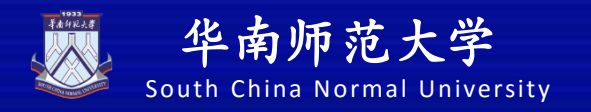

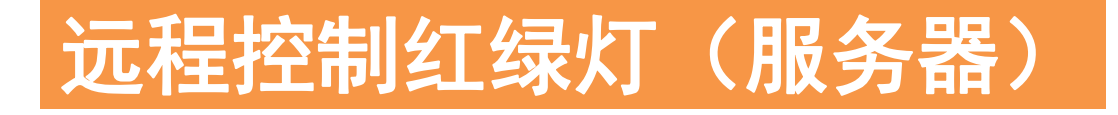

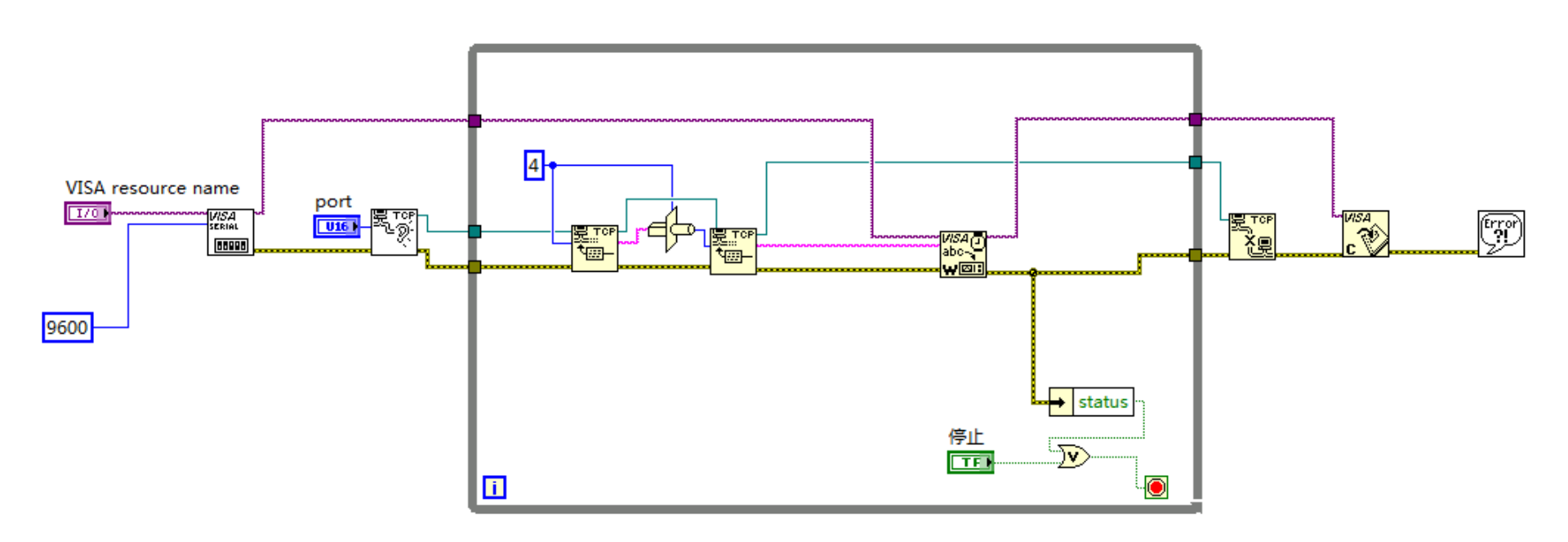

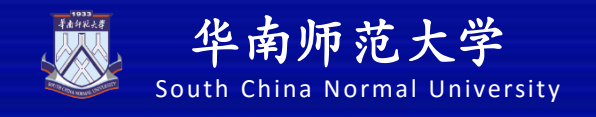

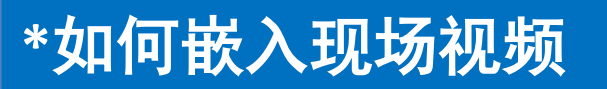

<u> እዛ ቦታ ዋለ ፖሬቲ አራማ የአሪማ የ</u>

#### ①前面板找出AxtiveX容器

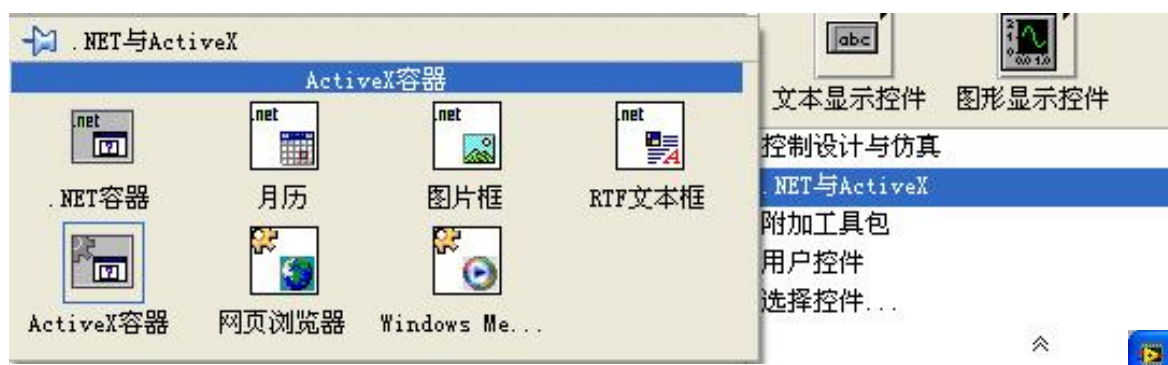

②右击容器选择"插入AtiveX对象, 创建控件Microsoft Web Browse控件。

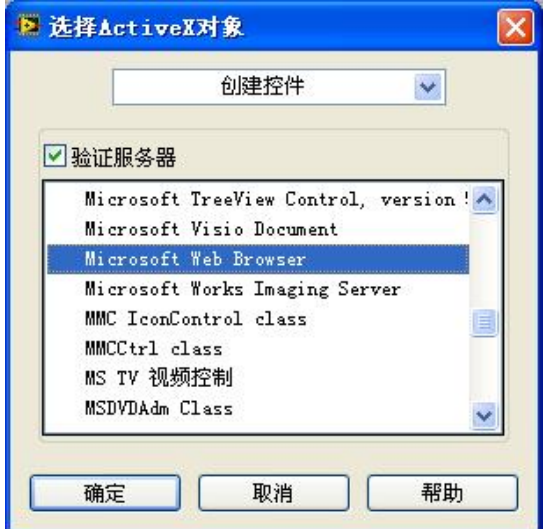

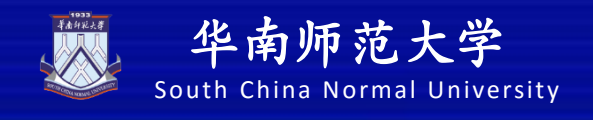

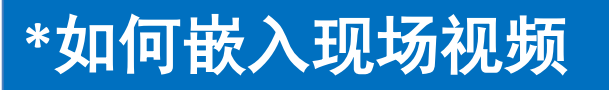

③切换到程序框图,在 函数面板/互连接口 /ActiveX面板中选择调用 节点。然后与 WebBrowser右端子相连。

#### 

ActiveX

打开自动化

属性节点

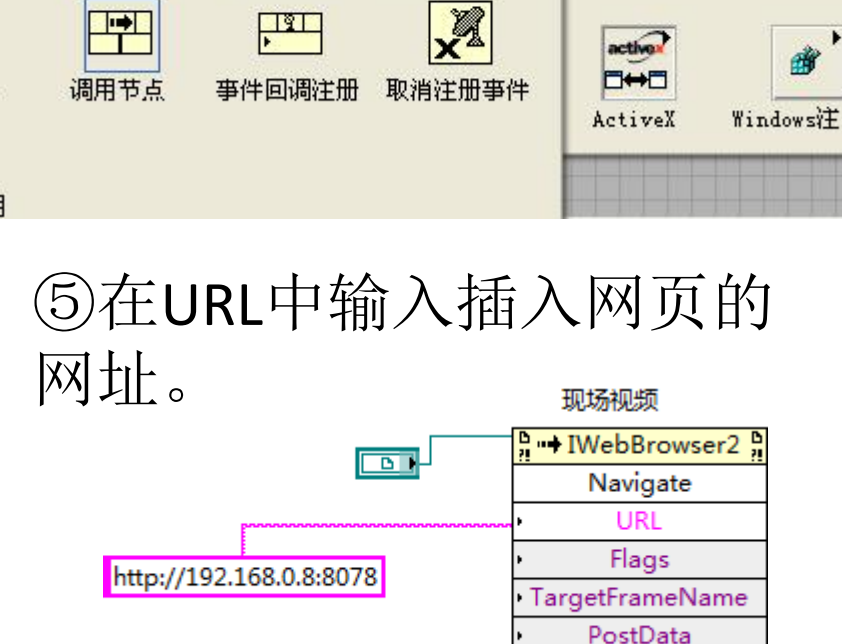

ActiveX

¢% ∎

变体至数据

A

I/0端口

Headers

→ 互连接口

 $\overline{\mathbf{O}}$ 

转换为变体

调用节点

88/S#

c D

关闭引用

控制

Sig

Exp

附力

收藏

用户选择

WebBrowser

| HitebBrowser2                |
|------------------------------|
| Navigate                     |
| • URL                        |
| <ul> <li>Flags</li> </ul>    |
| TargetFrameName              |
| <ul> <li>PostData</li> </ul> |
| <ul> <li>Headers</li> </ul>  |

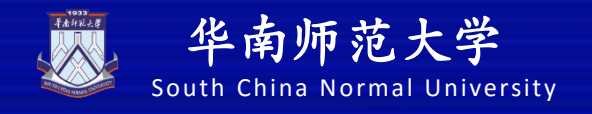

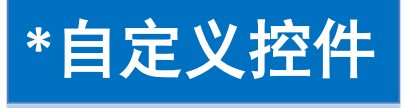

LabVIEW 中我们常用的两大类图标是控件和子 vi。控件诸如布尔灯、字符串 等输入显示控件。它的文件后缀是".etl"。为了提高交互性,LabVIEW 允许自 定义控件。

建立一个布尔灯,右键一"高级"一"自定义"。

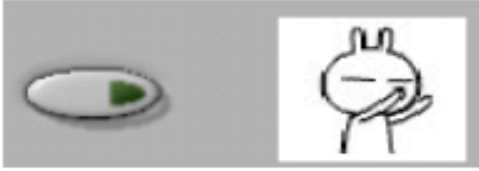

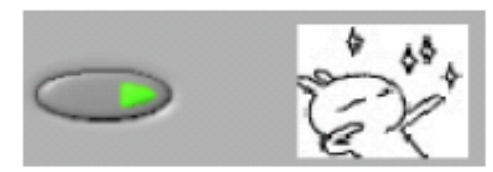

你可以建立自己喜欢的控件, 控件对于程序框图来说是一样的, 但是在前面 板上给人的感觉却截然不同, 比如如下的变阻器。